# SONY.

メモリースティック用 フロッピーディスクアダプター

## 取扱説明書

お買い上げいただきありがとうございます。

▲ 警告 電気製品は安全のための注意事項を守らないと、火災 や人身事故になることがあります。

この取扱説明書では、メモリースティック用フロッピー ディスクアダプターMSAC-FD2Mの、ドライバーのイン ストールの方法と、使いかたについて説明しています。 お読みになったあとは、いつでも見られるところに必ず 保管してください。

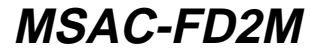

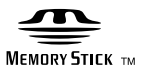

©2000 Sony Corporation

# はじめに

メモリースティック用フロッピーディスクアダプターMSAC-FD2Mは、フ ロッピーディスクドライブとドライバーソフトを使用して"メモリースティ ック"内のデータを読み書きするためのアダプターです。

この取扱説明書では、MSAC-FD2Mの内容物・インストール方法・アフタ ーサービスについてご案内します。本機をご使用中のメッセージならびにメ モリースティックフォーマットの機能については、ドライバーのインストー ル後にオンラインヘルプをご参照ください。

#### ■ご注意

- ●IBM PC-AT互換機およびApple Power Macintosh
- 1.44MB対応の3.5インチフロッピーディスクドライブを搭載していることが 必要です。
- ノートタイプのパソコンをお使いの場合は、メモリースティック用PCカード アダプターMSAC-PC2N(別売)をご使用になることをお勧めします。
- 720KBや1.25MBフォーマットで初期化されたフロッピーディスクを使用すると、データを壊すことがあります。
- •本機は 🔜 マークのついたMavicaで使用できます。
- ●本機はMavicapではご使用になれません。
- ●本機はUSB接続されたフロッピーディスクドライブではご使用になれません。
- ●本機はマルチプロセッサー搭載の機器での動作保証はいたしません。
- パソコンの機種またはフロッピーディスクドライブの機種によっては、ご使用になれない場合があります。
- Memory Stick "および 🏤 は、ソニー株式会社の商標です。
- Microsoft® および Windows® は米国Microsoft Corporationの米国およびその他の国における登録商標です。
- •IBMおよびPC/ATは米国IBM Corporationの米国およびその他の国における 登録商標もしくは商標です。
- •Apple, Macintosh, およびMac OSはApple Computer. Incの商標です。
- その他、各社名および各商品名は、各社の登録商標もしくは商標です。
   なお、本文中では™、®マークは明記していません。

©2000, Sony Corporation and SmartDisk Corporation, All rights reserved. U.S.Patent 5584043 and others.

# 目次

| [▲警告]・[▲注意]                              |  |
|------------------------------------------|--|
| <i>ご使用になる前に</i><br>内容物を確かめる              |  |
| <br>準備                                   |  |
| ボタン型リチウム電池を入れる                           |  |
| ドライバーのインストール<br>ドライバーのアンインストール           |  |
| ユーティリティソフトのインストール<br>ユーティリティソフトのアンインストール |  |
|                                          |  |
| " メモリースティック "の入れかた<br>Windows機で使う        |  |
| MSAC-FD2Mの使いかた                           |  |
| タスクバーに表示されるアイコン                          |  |
| "メモリースティック "のフォーマット                      |  |
| オンラインヘルノ<br>Macintoshで使う                 |  |
| MSAC-FD2Mの使いかた                           |  |

#### その他

| ご注意          | 24 |
|--------------|----|
| 故障かな?        | 26 |
| 保証書とアフターサービス | 27 |
| 主な仕様         | 28 |

#### 日ご注意

本ソフトウェアの画面は、この取扱説明書の画面と一部異なる場合があります。

この取扱説明書は、お客様がパソコンの基本操作に習熟していることを前提にしています。パソコンの操作については、お使いのパソコンの取扱説明書をご覧ください。

## ▲警告 安全のために

ソニー製品は安全に充分配慮して設計されて います。しかし、電気製品はすべて、まちが った使いかたをすると、火災や感電などによ り人身事故になることがあり危険です。事故 を防ぐために次のことを必ずお守りくださ い。

安全のための注意事項を守る
 下記のものをよくお読みください。
 この取扱説明書の注意事項

お使いになるパソコンに付属の取扱説明書

- 故障したら使わずに、すぐにお買い上げ店 またはテクニカルインフォメーションセン ターに修理をご依頼ください。
- 万一異常が起きたら

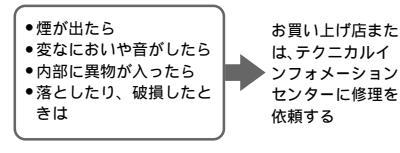

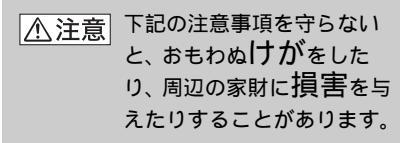

湿気やほこり、油煙、湯気の多い 場所や虫の入りやすい場所、直射 日光が当たる場所、熱器具の近く に置かない 火災や感電の原因となることがあり ます。

#### 警告表示の意味

この取扱説明書では、次 のような表示をしていま す。表示の内容をよく理 解してから本文をお読み ください。

#### ⚠警告

この表示の注意事項を守 らないと、火災・感電な どにより死亡や大けがな ど人身事故の原因となり ます。

#### ⚠注意

この表示の注意事項を守 らないと、感電やその他 の事故によりけがをした り周辺の家財に損害を与 えたりすることがありま す。

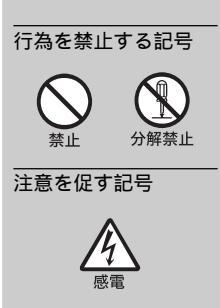

MSAC-FD2Mの"メモリースティック"挿入口に異物を入れない

発煙・火災の原因となることがあります。

MSAC-FD2Mの表面にラベルやシールを貼らない フロッピーディスクドライブに挿入した時に引っかかるなどして、 ドライブの故障の原因となることがあります。

MSAC-FD2Mのバッテリー交換後は、バッテリーカバーを 確実に閉める 閉めかたが充分でないと、バッテリーがフロッピーディスクドライ ブ内に落下し、液もれ、発熱、発火、破裂するおそれがあります。

分解や改造をしない

火災や感電の原因となります。内部の点検や修理は、テクニカルイ ンフォメーションセンターにご依頼ください。

内部に水や異物を入れない

水や異物が入ると、火災や感電の原因となります。万一、水や異物 が入ったときはテクニカルインフォメーションセンターにご相談く ださい。

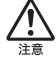

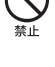

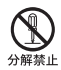

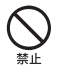

## ボタン型リチウム電池についての安全上のご注意

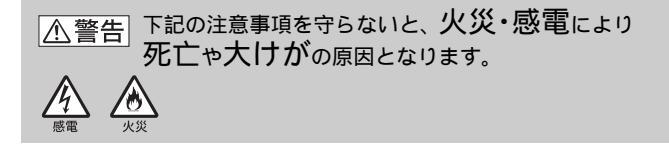

- 指定された種類のバッテリーを使用する。
- ボタン型電池は、乳幼児の手の届かないところで保管・使用する。
   飲み込むと中毒を起こしたり、窒息するおそれがあります。もし、ボタン型電池を飲み込んだときは、すぐに医師の治療を受けてください。
- ●機器の表示に合わせて、+と-を正しく入れる。
- 電極(+と-)を金属製品(ネックレスやヘアピンなど)でショート(短絡)させない。また、金属製品といっしょに携帯、保管しない。
- 火のそばや直射日光の当たるところ、炎天下の車の中など高温の場所で 使用、保管、放置しない。
- 釘をさしたり、カナヅチでたたいたり、踏みつけたりしない。
- 使用後、充電しない。
- 水などにぬらさない,風呂場などの湿気の多いところで使わない。

#### ▲注意 下記の注意事項を守らないと、おもわぬけがをしたり、 周辺の家財に損害を与えたりすることがあります。 → 注意

- バッテリーを使い切ったとき、長期間使用しないときは取り出しておく。
- 新しいバッテリーと使用したバッテリー、種類の違うバッテリーを混ぜ て使わない。
- 使い切ったバッテリーを入れたままにしない。

#### ▶ご使用になる前に

## 内容物を確かめる

パッケージから取り出したら、次の内容物がそろっているか確認してください。内容物の中に不足しているものがあるときは、お買い上げ店またはテク ニカルインフォメーションセンターにご連絡ください。

- メモリースティック用フロッピ ーディスクアダプター MSAC-FD2M
- ドライバーソフトウェア (CD-ROM)(1枚)

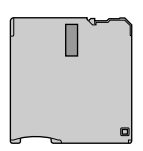

 ボタン型リチウム電池 (CR2016)(2個)

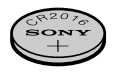

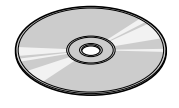

- 取扱説明書(本書)(1部)
- 取扱説明書(Mavica用)(1部)
- •保証書(1部)

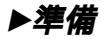

#### ボタン型リチウム電池を入れる

本機は電源として、ボタン型リチウム電池「CR2016」を2個使用します。 (以下、「バッテリー」と表記します。)

ご使用の前に、次の手順に従ってバッテリーをセットしてください。

1 バッテリーカバーを開く MSAC-FD2Mを水平な所に置き、指先でバッテリーカバー上面の 溝を押したまま、バッテリーカバーが「カチッ」と音がするまで反時計方向にまわして開きます。

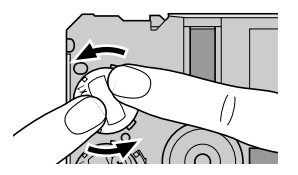

2 バッテリーを入れる

バッテリーの"+"面を上にして入れます。

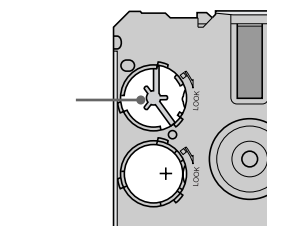

3 バッテリーカバーを戻す。

バッテリーカバーを元の位置に戻し、バッテリーカバー上面の溝を 押しながら、時計方向にまわしてください。バッテリーカバーのマ ークが、LOCKの矢印の位置に合うまでまわしてください。

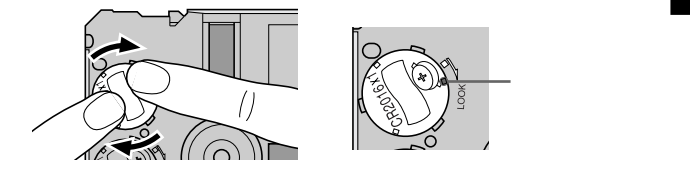

- ■ご注意
- ●バッテリーは、2つ同時に交換してください。
- バッテリーカバーを取り付けるときは、強く押さえすぎないようにご注意ください。バッテリーカバーが変形することがあります。

●Windows機で使う

## ドライバーのインストール Windows

本機をご使用になるために必要なソフトウェアのインストールを行います。 Windows NTをお使いの場合、管理者権限でログインする必要があります。

- 1 付属のCD-ROMをCD-ROMドライブにセットする。
- **2** マイコンピュータを開く。
- **3** CD-ROMドライブ(Msac-fd1)を開く。

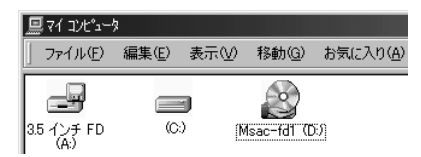

4 Japaneseフォルダを開く。

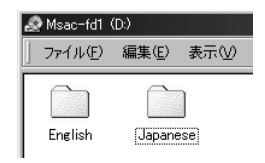

5 Setup.exeを起動する。

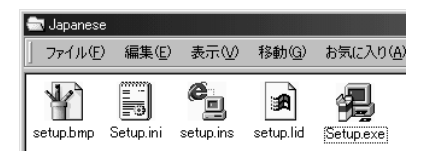

6 インストールプログラムが起動する。 画面の表示に従ってインストールを進めてください。

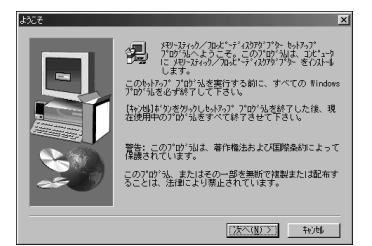

7 インストールの完了後、コンピュータを再起動する。 画面の表示に従ってコンピュータを再起動してください。

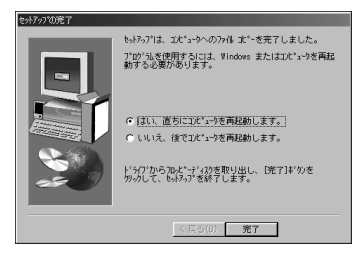

8 再起動後、タスクバーにフロッピーディスクのアイコンが 表示される。

これでインストールは完了です。

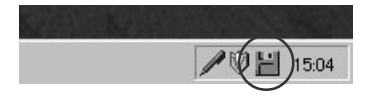

## ドライバーのアンインストール Windows

- **1** [スタート] [設定] [コントロールパネル]の順に選 択する。 コントロールパネルが表示されます。
- アプリケーションの追加と削除]をダブルクリックする。
   [アプリケーションの追加と削除のプロパティ]が表示されます。
- **3**「インストールと削除」が表示されていないときは、 [インストールと削除]タブをクリックする。 「インストールと削除」が表示されます。

5 [はい]をクリックする。

\*[アプリケーションの追加と削除]についてはWindowsのヘルプをご覧ください。

タスクバーにアイコンが表示されていなければ、アンインストールが完了です。

₿ご注意

ドライバーのアンインストールを行うと、本機は使用できなくなります。

## ユーティリティソフトのインストール Macintosh

- 1 付属のCD-ROMをCD-ROMドライブにセットする。
- 2 デスクトップ上のCD-ROMアイコンをダブルクリックして、画面を表示させます。その後JAPANESEフォルダを ダブルクリックします。

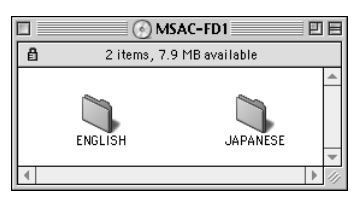

**3** フォルダ内の[MSAC-FD1 ユーティリティ]を選択し、ド ラッグアンドドロップしてハードディスクにコピーします。

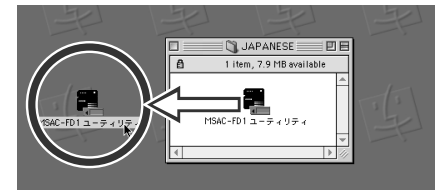

これでインストールは完了です。

■ご注意

- ハードディスクに2つ以上の[MSAC-FD1 ユーティリティ]をコピーしないでください。2つ以上の[MSAC-FD1 ユーティリティ]を同時に起動すると動作エラーが起こり、MSAC-FD2M本体または"メモリースティック"が壊れる恐れがあります。
- •MSAC-FD2Mはネットワーク内では使用できません。

#### ユーティリティソフトのアンインストール Macintosh [MSAC-FD1 ユーティリティ]をゴミ箱に移動します。

準備

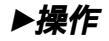

## " メモリースティック " の入れかた

図のような向きで" メモリースティック "を「カチッ」と音がするまで差し 込みます。

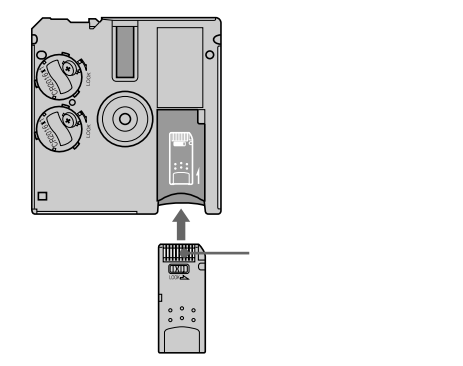

"メモリースティック"を入れるときは、本機の奥まで正しく差し込んでく ださい。差し込みかたが不十分だと正常に動作しない場合があります。

■ご注意

"メモリースティック"の誤消去防止スイッチを「LOCK」にすると、記録,消 去,フォーマットができません。

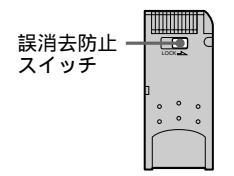

"メモリースティック"の取り出しかた

本機の@の部分から出ている"メモリースティック"をつまみ、ゆっくりと 引き出します。

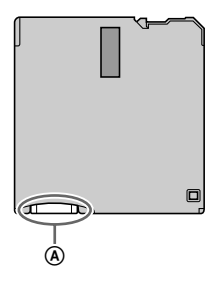

## MSAC-FD2Mの使いかた Windows

MSAC-FD2Mをフロッピーディスクドライブに差し込み、「マイ コンピュ ータ」アイコンの中の「3.5インチFD」をダブルクリックしてください。 \*使いかたはフロッピーディスクと同じです。

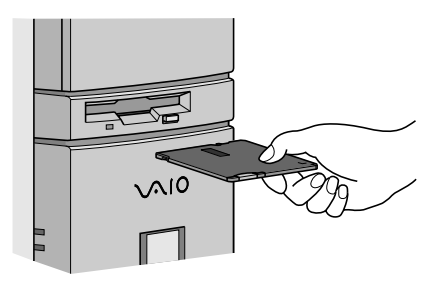

■ご注意

- ●1.44MBフォーマットのフロッピーディスク以外はご使用になれません。
- 720KB/1.25MBフォーマットのフロッピーディスクを使用する場合は、フロッピーディスクアダプターのドライバーを、パソコンからアンインストールしてください。
  - 再度フロッピーディスクアダプターを使用する場合は、ドライバ をインスト ールしなおしてください。ドライバーのアンインストールの方法は13ページ をご覧ください。
- アダプターにファイルをコピーするときに表示される残り時間は、正確に表示 されない場合があります。
- ●アダプターが入ったドライブを圧縮しないでください。
- ●"メモリースティック "のフォーマットは付属の「メモリースティック フォー マット」で行ってください。(17ページ)
- バッテリーの寿命を延ばすために、本機にアクセスするとき以外は、フロッピーディスクドライブから抜いておいてください。

### タスクバーに表示されるアイコン Windows

アイコンの詳細についてはオンラインヘルプをご参照ください。

タスクバーに表示されるアイコンで本機の状態、およびバッテリーの状態を 表示します。

\*アイコンは最後に本機にアクセスしたときの状態をあらわします。

Ϋ́Уモ

- ●本機をフロッピーディスクドライブに差し込んだ直後はアイコンの表示は変わりません。本機にアクセスすると、アイコンの表示が変わります。
- マウスカーソルをステータスモニターアイコンに重ねると、ドライブ番号とバッテリーの残量が表示されます。

#### " メモリースティック "のフォーマット Windows

アダプターを使って"メモリースティック "をフォーマットするときは、必ず「メモリースティック フォーマット」プログラムで行ってください。 「メモリースティック フォーマット」プログラムの使いかたはオンラインへ ルプをご参照ください。

# オンラインヘルプ Windows

タスクバーのアイコンをクリックしたあとに、[ヘルプ(日)をクリックする と、オンラインヘルプが表示されます。

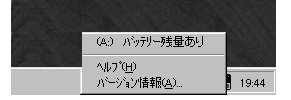

ΰ҉҂モ

エラーメッセージの詳細についてはオンラインヘルプでご覧になれます。

●Macintoshで使う

### MSAC-FD2Mの使いかた Macintosh

ユーティリティソフトはメモリースティック用フロッピーディスクアダプタ ー(これ以降本書ではMSAC-FD2Mと呼びます。)からデータ(画像など)を ダウンロードするときにのみ使います。ファイルの削除やファイル名の変更 またはディスクのフォーマットなど、データの書き込みはできません。

Macintoshの操作方法についてはお手持ちのMacintoshユーザーズガイド をご覧ください。

MSAC-FD2MはQuick Timeをインストールしているときにのみお使いください。

1 ファイルエクスチェンジ(PC Exchange)を停止する 本機はファイルエクスチェンジ(PC Exchange)を「使用」の状態では作動しません。アップルメニューのコントロールパネルで「機能拡張マネージャ」を開いて、ファイルエクスチェンジ(PC Exchange)を停止してください。

いったんPC Exchangeを停止すると、同様の設定で「使用」に変更するまで「停止」状態で起動します。

2 起動

[MSAC-FD1 ユーティリティ]をダブルクリックして起動させま す。

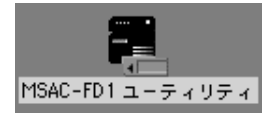

[MSAC-FD1 ユーティリティ]を起動させた後にMSAC-FD2Mを差し込みます。

起動しない場合は以下のメッセージが現れます。

このメッセージが表示されたときはつねに[取り出し]を選択します。そしてはじめから操作をやりなおしてください。

[初期化]は選択しないでください。コンピュータがクラッシュ します。

| →<br>III | This disk is unreadable by this Computer.<br>Do you want to initialize the disk? |                        |
|----------|----------------------------------------------------------------------------------|------------------------|
|          | Name:                                                                            | MSAC-FD1               |
|          | Format: I                                                                        | Mac OS Standard 1.4 MB |
|          |                                                                                  | Eject Initialize       |

3 アダプターを差し込む

スタートアップメニューが表示されたら、フロッピーディスクドラ イブにMSAC-FD2Mを差し込みます。"メモリースティック"が正 しく装着されていることを確認してください。

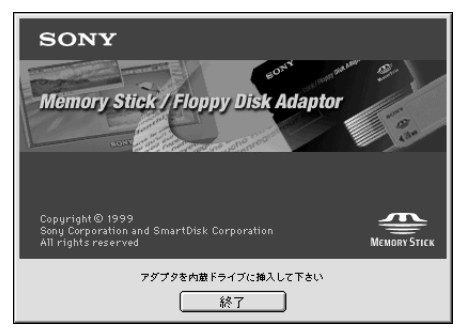

(次ページへ続く)

操作

#### MSAC-FD2Mの使いかた Macintosh (つづき)

"メモリースティック"内のフォルダまたはファイルが現れます。

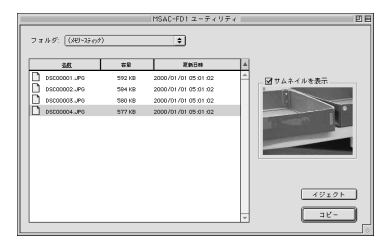

JPGファイルのサムネイルはサブファイルリストの右側にある [Show thumbnail]のチェックボックスにチェックすると表示さ れます。

(サムネイルを表示しないJPGファイルもあります。)

4 ファイルの取り扱い

 ファイルの選択 フォルダまたはファイルの選択 希望のファイルまたはフォルダをクリックします。 選択したフォルダを開く フォルダをダブルクリックします。

2つ以上のフォルダまたはファイルの選択

- フォルダまたはファイルを続けて選択するには、Shiftキーを押しながらフォルダまたはファイルを同時にクリックします。
- いくつか希望のフォルダまたはファイルを選択するには、 commandキーを押し、フォルダまたはファイルをクリックします。
- ●すべてのフォルダまたはファイルを選択するには、メニューの [編集]から[すべてを選択]を選んでクリックします。

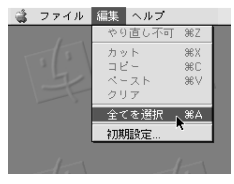

# 2.ファイルのコピー (1) コピーしたいファイルをクリックします。 (2)[ コピー ]をクリックします。

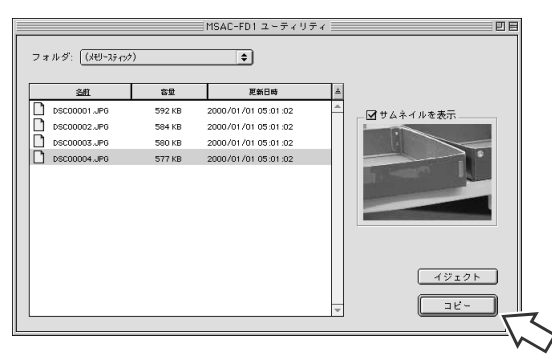

(3)保存先フォルダをクリックし、[" Macintosh HD "を選択] をクリックします。

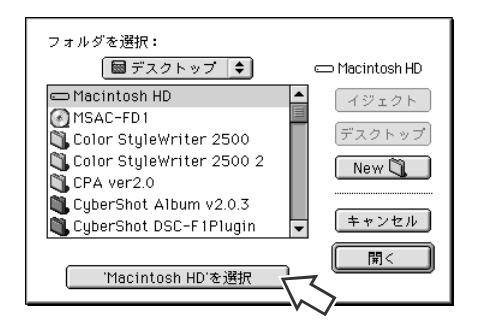

(次ページへ続く)

#### MSAC-FD2Mの使いかた Macintosh (つづき)

■ご注意

ファイルはドラッグアンドドロップでコピーできます。ドラッグアンドドロッ プコピーとは、目的のファイルを選択した状態でコピーしたい場所へ移動させ ることです。

コピーが始まります。

コピーが終わるとメニューがファイルリストに戻ります。コピーを中止するに は、[Cancel]をクリックします。

■ご注意

- ●同一名のファイルが既に存在する場所へのコピーを行おうとすると、古いファ イルに新しいファイルを上書きすることを確認するメッセージが表示されま す。そのメッセージが表示された場合は[Cancel]または[OK]のどちらか を選択します。
- ●誤消去防止ファイルは上書きできません。
- 3. ファイルの検索

ファイルを検索するにはディスプレーメニューの[名前][容量] [更新日時]をクリックします。

検索順序を変更するには(更新日時)の右ボタンをクリックします。

更新日時 έ 名前 容量

前のフォルダ表示に戻すには

最初またはそれ以外のフォルダに戻すには、ポップアップメニュー からメニューまたは項目を選択します。

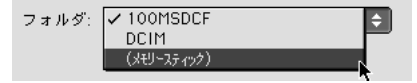

5 MSAC-FD2Mの取り出し フロッピーディスクドライブからMSAC-FD2Mを取り出すには、 [イジェクト]を選択します。 デスクトップ上に起動画面が現れます。

#### 6 終了

作業終了後、メインメニューの[ファイル]の中の[終了]またはス タートアップメニューの[終了]を選択します。

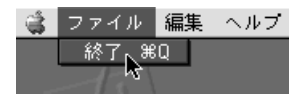

■ご注意

- バッテリー量を保つには、本機を使用しないときはアダプターをドライブから 抜いておきます。
- •5分以上何も操作せずにダイアログボックスを表示しておくと、自動的に終了し、アダプターはドライブから押し出されます。"メモリースティック"に何もファイルが保存されていない場合は、ソフトは作動された状態で押し出されます。
- MSAC-FD1ユーティリティソフトは同時に2つ以上起動させないでください。MSAC-FD2Mの故障またはMSAC-FD2M、"メモリースティック"内すべてのデータが壊れる恐れがあります。
- ●MSAC-FD2Mはフォーマットできません。

## ご注意

MSAC-FD2Mについて

- 本機をポケットなどに入れて持ち歩かないでください。座ったときなどに、壊れる恐れがあります。
- 強い静電気や、電気的ノイズの発生しやすい環境でのご使用・保管は 避けてください。
- 大切なデータはバックアップを取っておくことをおすすめします。
- フロッピーディスクドライブを保護するため、使用後はフロッピー ディスクドライブから本機を取り出してください。
- "メモリースティック"のラベルの貼り付け部には、専用ラベル以外 は貼らないでください。
- 本機へのアクセス中に、フロッピーディスクドライブから本機を取り 出したり、コンピュータの電源を切ったり、振動・衝撃を与えたりし ないでください。"メモリースティック"の内容が破壊される事があ ります。("メモリースティック"のフォーマットを行うことにより再 度"メモリースティック"を使用することはできますが、内部のデー タはすべて消去されます。)
- "メモリースティック"の端子部に、手や金属で触れないでください。
- 本機の"メモリースティック"挿入口にゴミや異物,ほこりなどが入らないようにご注意ください。

お手入れについて

- 本機表面の汚れは、乾いた柔らかい布などでふいてください。
- フロッピーディスクドライブ接触面は、柔らかい布などで汚れをふき 取り、常にきれいな状態にしておいてください。この部分が汚れてい ると、フロッピーディスクドライブの性能を低下させ、またフロッ ピーディスクを使用したときに、ディスク表面を傷つけ、データを壊 すことがあります。

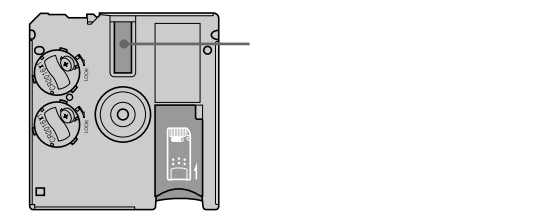

## 故障かな?

テクニカルインフォメーションセンターにご相談になる前にもう1度チェッ クしてみてください。それでも具合が悪いときはお買い上げ店またはテクニ カルインフォメーションセンターにご相談ください。

|                                                                       | 原因/対策                                                                                                    |
|-----------------------------------------------------------------------|----------------------------------------------------------------------------------------------------|
| インストールできない。                                                           | <ul> <li>CD-ROMがドライブにセットされていない<br/>ドライブに付属のCD-ROMをセットする。</li> <li>インストールを行うファイル名が違う<br/>(Windows機をお使いの場合)<br/>取扱説明書をご覧ください。(11ページ)</li> </ul>                                                                      |
| メモリースティックに<br>アクセスできない                                                | <ul> <li>・バッテリーが消耗している、またはバッテリーが入っていない</li> <li>2個とも新しいバッテリーに交換する。</li> <li>・バッテリーが正しく入っていない</li> <li>取扱説明書をご覧になり、バッテリーを取りつけてください。(8ページ)</li> </ul>                                                                |
| 自動的に電源が切れる                                                            | <ul> <li>バッテリーを節約するため、本機は約5分間ア<br/>クセスがない場合、自動的に電源を切り、スリ<br/>ーブ状態になります。スリーブ状態のあいだは<br/>アダプターにアクセスすることはできません。</li> <li>再び使用するには、本機を1度抜き、あらため<br/>て差し込んでください。再度スリーブ状態にな<br/>るときは、しばらく待ってから差し込んでくだ<br/>さい。</li> </ul> |
| [MSAC-FD1 ユーティリテ<br>ィ]がスタートしない<br>(Macintoshをお使いの<br>場合)              | <ul> <li>ファイルエクスチェンジが「使用」状態になっている</li> <li>ファイルエクスチェンジを「停止」状態に変更する。</li> </ul>                                                                                                    |
| MSAC-FD2Mを挿入したと<br>き、ファイルメニューが正<br>しく表示されない<br>(Macintoshをお使いの<br>場合) | <ul> <li>         ・[MSAC-FD1 ユーティリティ]を起動せずに、<br/>MSAC-FD2Mがフロッピーディスクドライブ<br/>に挿入されている<br/>[MSAC-FD1 ユーティリティ]を起動し、そ<br/>れからMSAC-FD2Mを挿入する。     </li> </ul>                                                          |

## 保証書とアフターサービス

保証書

- この製品には保証書が添付されていますので、お買い上げの際お買い上げ店で お受け取りください。
- ●所定事項の記入および記載内容をお確かめのうえ、大切に保存してください。
- •保証期間はお買い上げ日より1年間です。

アフターサービス

*調子が悪いときはまずチェックを* この説明書をもう1度ご覧になってお調べください。

それでも具合の悪いときはサービスへ お買い上げ店またはテクニカルインフォメーションセンターにご相談ください。

保証期間中の修理は

保証書の記載内容に基づいて修理させていただきます。詳しくは保証書をご覧 ください。

保証期間経過後の修理は

修理によって機能が維持できる場合は、ご要望により有料修理させていただき ます。

部品の保有期間について

当社ではメモリースティック用フロッピーディスクアダプターの補修用性能部 品(製品の機能を維持するために必要な部品)を、製造打ち切り後最低6年間保有 しています。この部品保有期間を修理可能な期間とさせていただきます。保有 期間が経過した後も、故障箇所によっては修理可能の場合がありますので、お 買い上げ店またはテクニカルインフォメーションセンターにご相談ください。 なお、補修用性能部品の保有期間は通商産業省の指導にもよるものです。

ご相談になるときは次のことをお知らせください。

- •型式:MSAC-FD2M
- ●故障の状態:できるだけ詳しく
- ●購入年月日
- ●ご使用の環境:
  - ご使用パソコンの機種名
  - メモリー容量
  - ハードディスクなどの容量
  - ご使用パソコンのOS名

## 主な仕様

対応パソコン

IBM PC-AT互換機のデスクトップパソコンおよびApple Power Macintoshのデスクトップパソコン

NEC PC9800シリーズではご使用になれません。

1.44MB対応の3.5インチフロッピーディスクドライブを標準で搭載していることが必要です。

対応OS

Windows® 95/98/98SE、Windows NT® 4.0(サービスパック 3および4、5)

Mac OS 7.6.1~8.6

上記のOSが工場出荷時にインストールされていることが必要です。 動作電圧

3.8 V ~ 6.6 V

消費電流

85 mA(6V入力時)

最大外形寸法

94 mm × 3.45 mm × 90 mm (L × W × H)

質量

約45g(バッテリーを含む。 "メモリースティック"を含まない) 使用条件

温度:0~+55

湿度: 20~80%以下(結露しないこと)

バッテリーの使用可能時間(常温使用での目安)

連続読出し ...... 約16時間 連続書込み ...... 約12時間 (Windowsのみ) (Sony製CR2016を使用したとき)

ファイルアクセス速度

< Windows >

(4MBの"メモリースティック"と500KBのファイルを使用した場合) ファイルアクセス速度(読出し)……約15秒

ファイルアクセス速度(書込み) ..... 約20秒

< Macintosh >

(4MBの "メモリースティック "と500KBのファイルを使用した場合) ファイルアクセス速度(読出し) ......約25秒

パソコンの環境、転送をおこなうファイルの数,サイズまたメモリースティックに記録されているデータの状態により、速度は若干変わります。

仕様・性能は予告なく変更する場合があります。

推奨環境に対応した全てのパソコンについて、動作を保証するものではありま せん。

デジタルイメージングカスタマーサポート

"メモリースティック"対応のハンディカムとデジタルスチルカメラを中心としたパソコン接続に関するサポート情報をご案内するホームページです。 http://www.com/co.in/cumpert.di/

#### http://www.sony.co.jp/support-di/

#### ご案内

ソニーでは、お客様の技術相談窓口 としで。テクニカルインフォメーショ ンセンター』を開設しています。 お使いになって不明な点や技術的な ご相談は下記までお問い合わせくだ さい。

テクニカルインフォメーション センター

電話: 0564-62-4979 電話のおかけまちがいのないようご注意く ださい。 受付時間:月~金曜日

午前9時~午後5時 (ただし年末・年始・祝日 を除く) Sony on line

#### http://www.world.sony.com/

「Sony online」は、インターネット上の ソニーのエレクトロニクスとエンター テインメントのホームページです。

Printed in Japan

この説明書は再生紙を使用しています。